# Instrucțiuni pentru angajați Pluxee Cafeteria

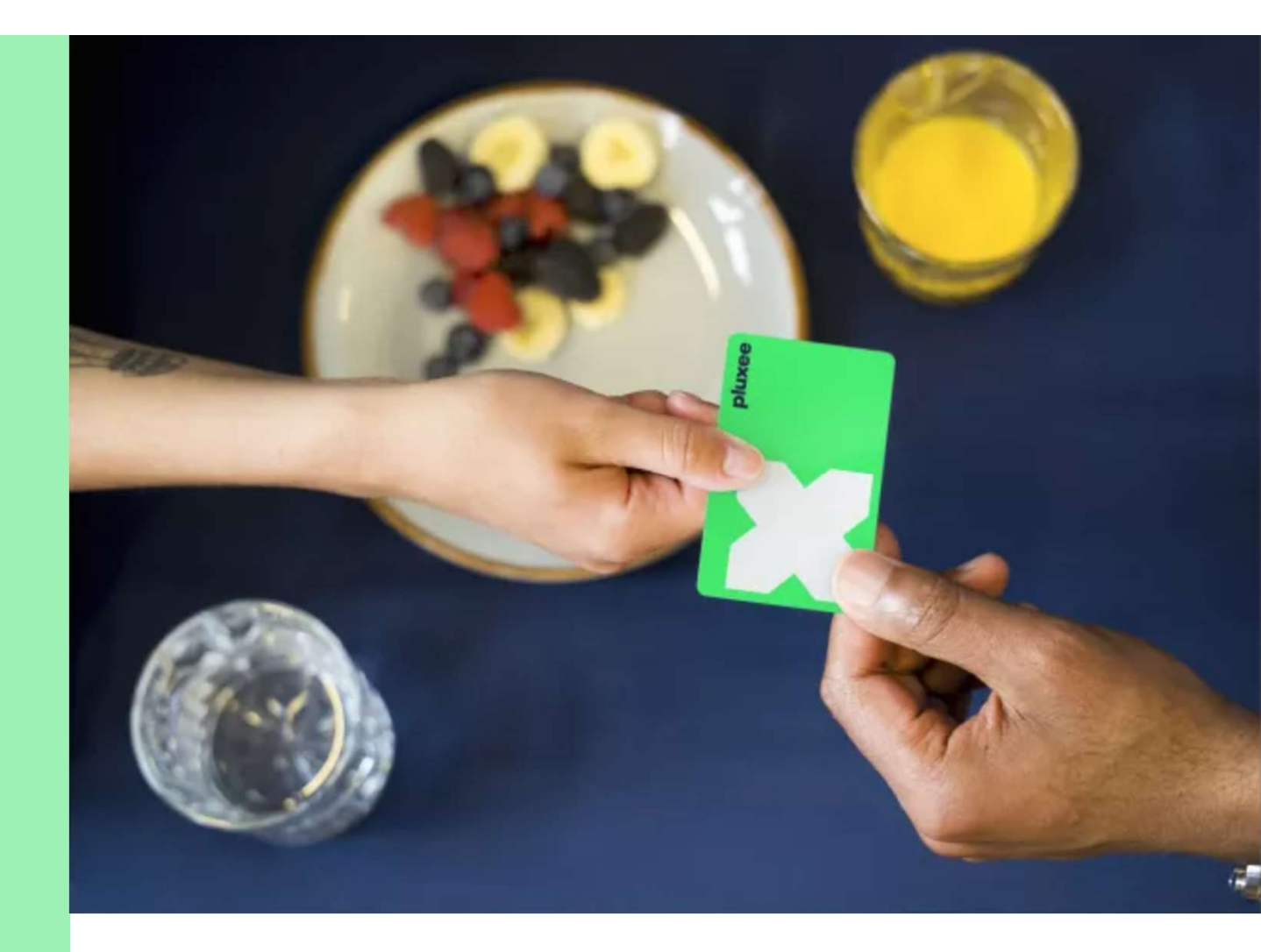

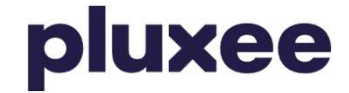

# Conținut

| <ol> <li>Transferarea contului către Pluxee Connect<br/>pentru angajații care se logau anterior prin contul<br/>Pluxee (Sodexo)</li> </ol> | Paginile 3–16  |
|----------------------------------------------------------------------------------------------------|----------------|
| 2. Instrucțiuni pentru angajații care nu știu parola<br>pentru contul Pluxee                                                               | Paginile 17–22 |
| 3. Înregistrarea la Pluxee Connect pentru angajații<br>care nu s-au logat niciodată în contul Pluxee Cafeteria                             | Paginile 23–36 |
| 4. Instrucțiuni pentru angajații care nu își amintesc<br>adresa de e-mail de la contul Pluxee sau doresc să<br>schimbe adresa de e-mail    | Pagina 37      |

## **1. Transferarea contului către Pluxee Connect**

→ pentru angajații care se logau anterior în contul Pluxee (Sodexo)

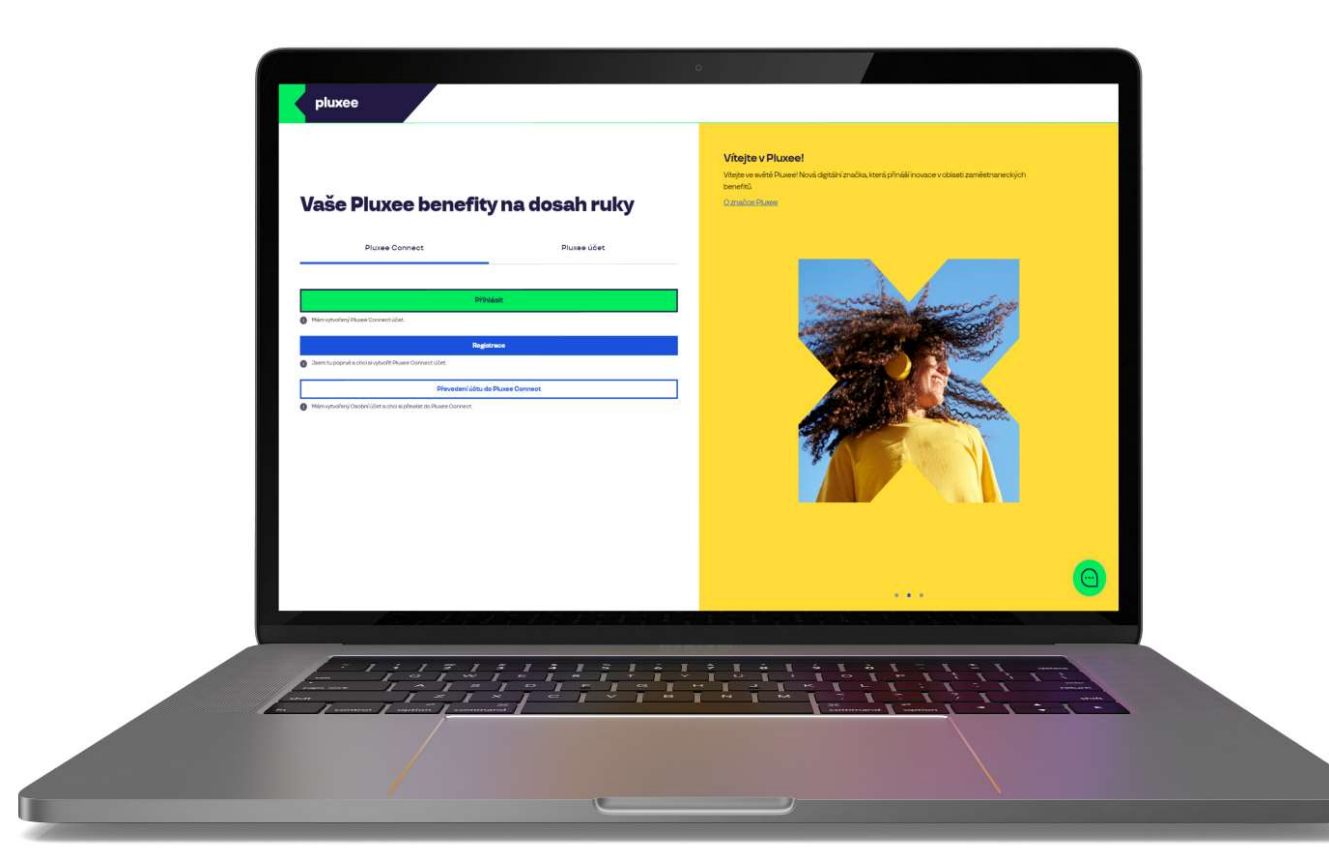

## 

#### Vítejte v Pluxee!

Vítejte ve světě Pluxee! Nová digitální značka, která přináší inovace v oblasti zaměstnaneckých benefitů.

O značce Pluxee

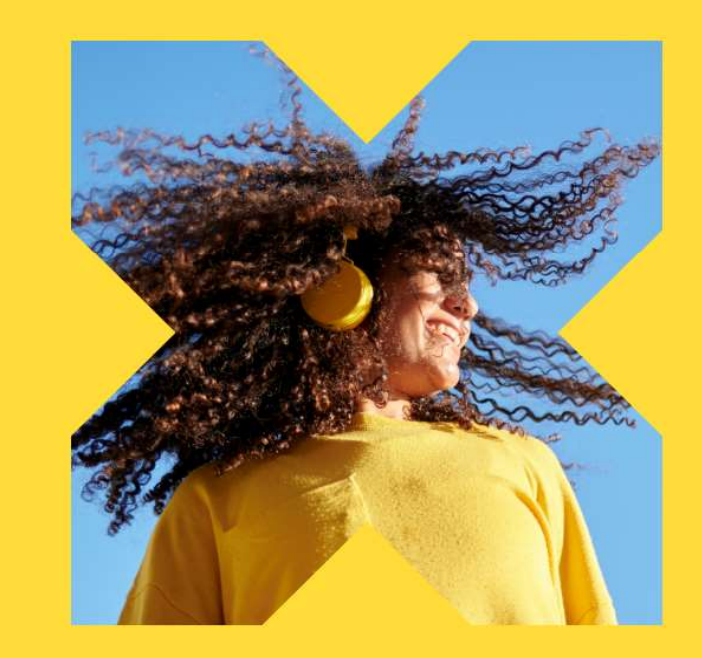

Pe pagina web **ucet.pluxee.cz** apăsați "**Převedení účtu do Pluxee Connect**" (Transferarea contului către Pluxee Connect).

Nevíte si rady? Kontaktujte zákaznickou linku

pluxee

### Zadejte vaše přihlašovací údaje

Přihlašovací údaje do Pluxee účtu

Uživatelské jméno

tomnazk03+05@gmail.com

Heslo

<u>∂</u> .....

Přihlášení

Zapomenuté heslo

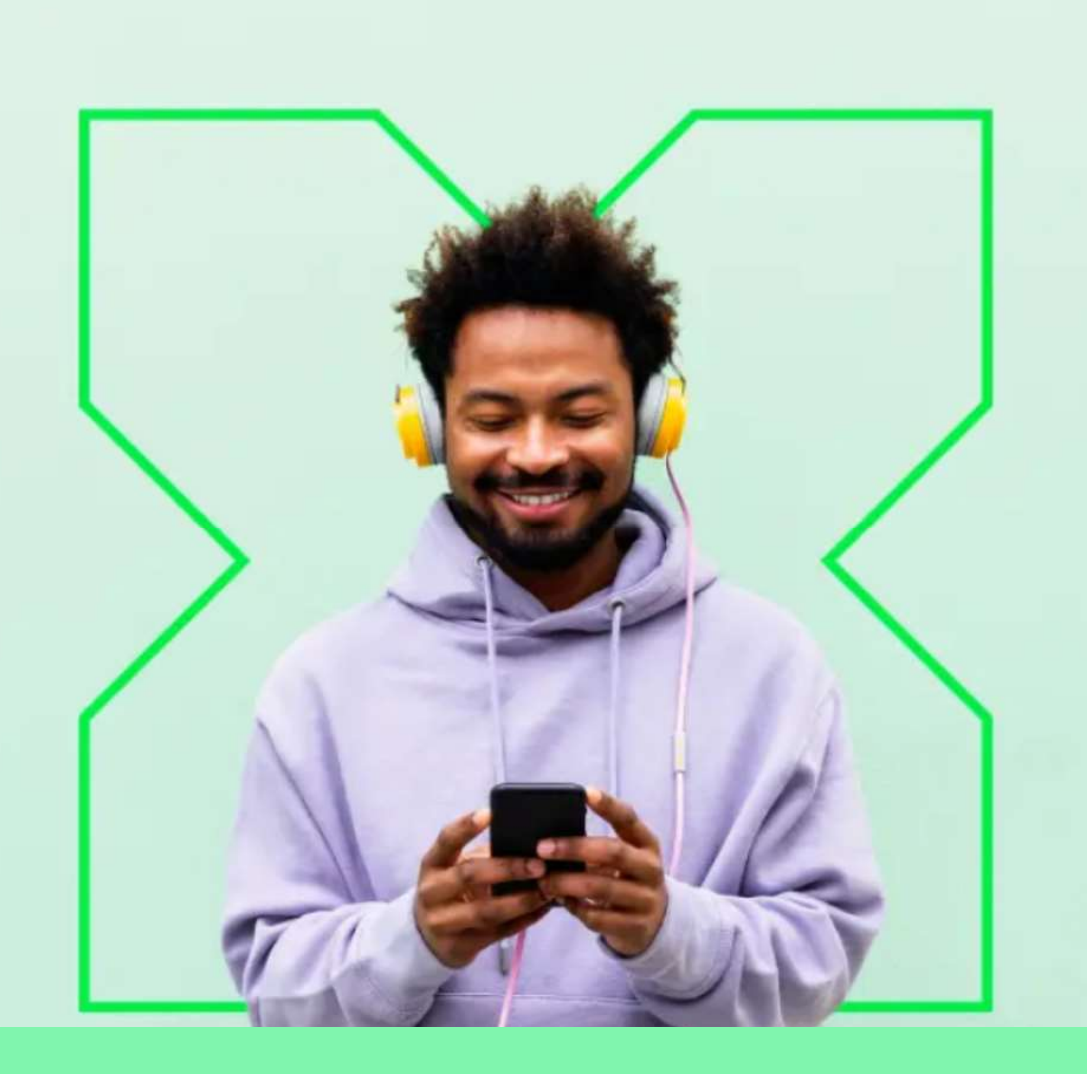

Introduceți datele inițiale de logare în contul Pluxee (datele contului Sodexo).

0

Nevíte si rady? Kontaktujte zákaznickou linku

#### Měníme způsob přihlášení

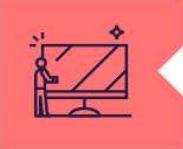

#### Co je Pluxee Connect?

Náš nový systém pro správu údajů uživatelů, klientů a partnerů. Tento nový způsob přihlašování zefektivní proces ověřování a zajistí vám bezpečný přístup k našim aplikacím.

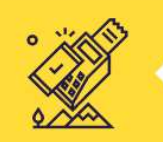

#### Proč používat Pluxee Connect?

Zvyšuje bezpečnost vašich dat a finančních prostředků na benefitních účtech. Pluxee Connect je novým standardem pro bezpečné přihlašování k našim službám.

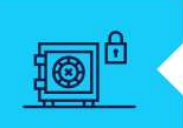

#### Jaké výhody přináší?

Pluxee Connect rozšiřuje stávající možnosti platby stravenkovými kartami Pluxee o Apple Pay a přináší nové platební řešení pro telefony s operačním systémem Android.

Pokračovat

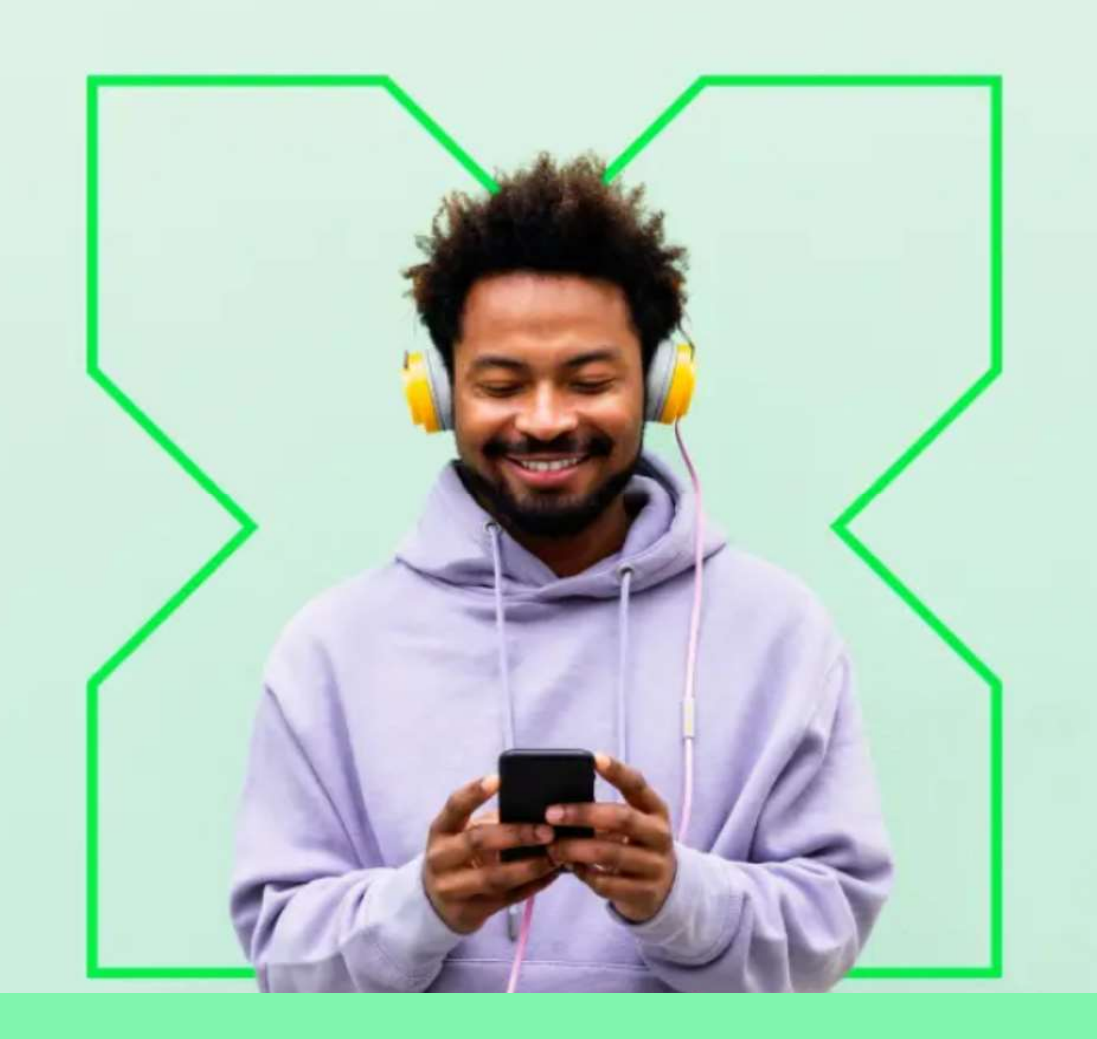

Schimbăm modalitatea de conectare prin Pluxee Connect. Apoi apăsați "Pokračovat" (Continuă).

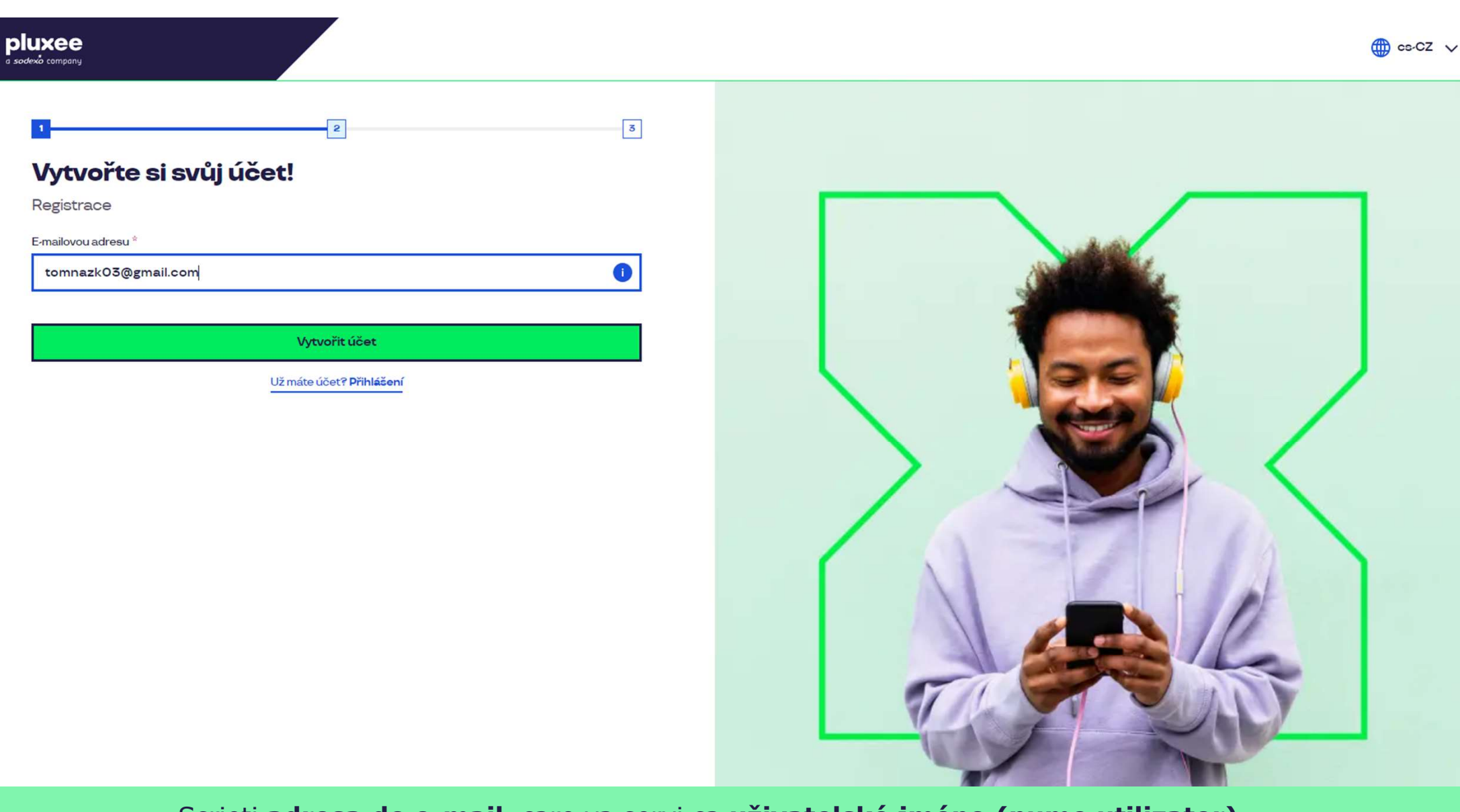

Scrieți **adresa de e-mail**, care va servi ca **uživatelské jméno (nume utilizator).** Puteți utiliza adresa de e-mail personală sau a firmei. Apoi apăsați butonul **"Vytvořit účet**" (Creează cont).

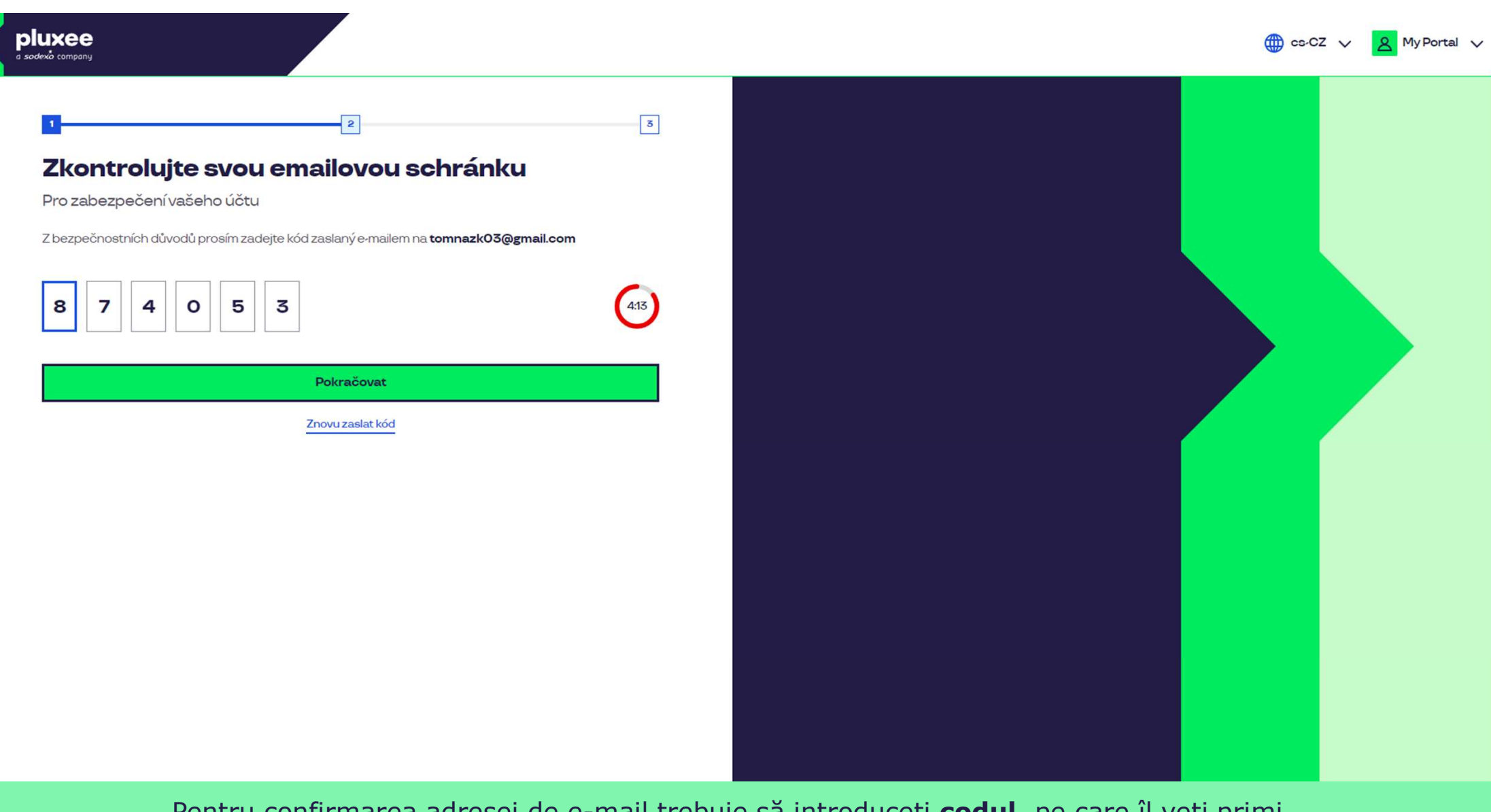

Pentru confirmarea adresei de e-mail trebuie să introduceți **codul**, pe care îl veți primi. Apoi apăsați **"Pokračovat**" (Continuă).

| ≡      | M Gmail                  | ٩ | Hledat v poště                                                                           |                                                                                                    | 井                                                       |                         | Ø | ?     | (i) | *** | T  |
|--------|--------------------------|---|------------------------------------------------------------------------------------------|----------------------------------------------------------------------------------------------------|---------------------------------------------------------|-------------------------|---|-------|-----|-----|----|
| 0      | Nová zpráva              | ÷ | • • • • • • • •                                                                          |                                                                                                    |                                                         |                         |   | 1 z 2 | <   | >   | 31 |
|        | Doručená pošta           |   | Kód pro ověření Doručená pošta ×                                                         | 1                                                                                                    |                                                         |                         |   |       | æ   | Ľ   |    |
| ☆<br>© | S hvězdičkou<br>Odložené |   | SodexoConnect <noreply@connect.sodexo.com<br>komu: mně 👻</noreply@connect.sodexo.com<br> | m>                                                                                                    |                                                         | 16:47 (před 2 hodinami) | ☆ | ٢     | ¢   | :   | ø  |
| ⊳<br>D | Odeslané<br>Koncepty     |   |                                                                                          |                                                                                                    | nlu                                                     | ×00                     |   |       |     |     | -  |
| ~      | Více                     |   |                                                                                          |                                                                                                    | più                                                     | Xee                     |   |       |     |     | -  |
| Štítk  | ky +                     |   |                                                                                          | Kód pro ověření                                                                                                    |                                                         |                         |   |       |     |     | Ŧ  |
|        |                          |   |                                                                                          | Pro bezpečné ověření v Pluxee Cor<br>kód:<br><b>874053</b><br>Nesdílejte s nikým tento kód.<br>Pokud jste nežádali o zaslání tohot<br>zprávu.<br>Děkujeme! | nnect prosím použijte ná<br>:o kódu, prosím ignorujte 1 | sledující<br>:uto       |   |       |     |     |    |

E-mailul care conține codul arată ca în imaginea de mai sus.

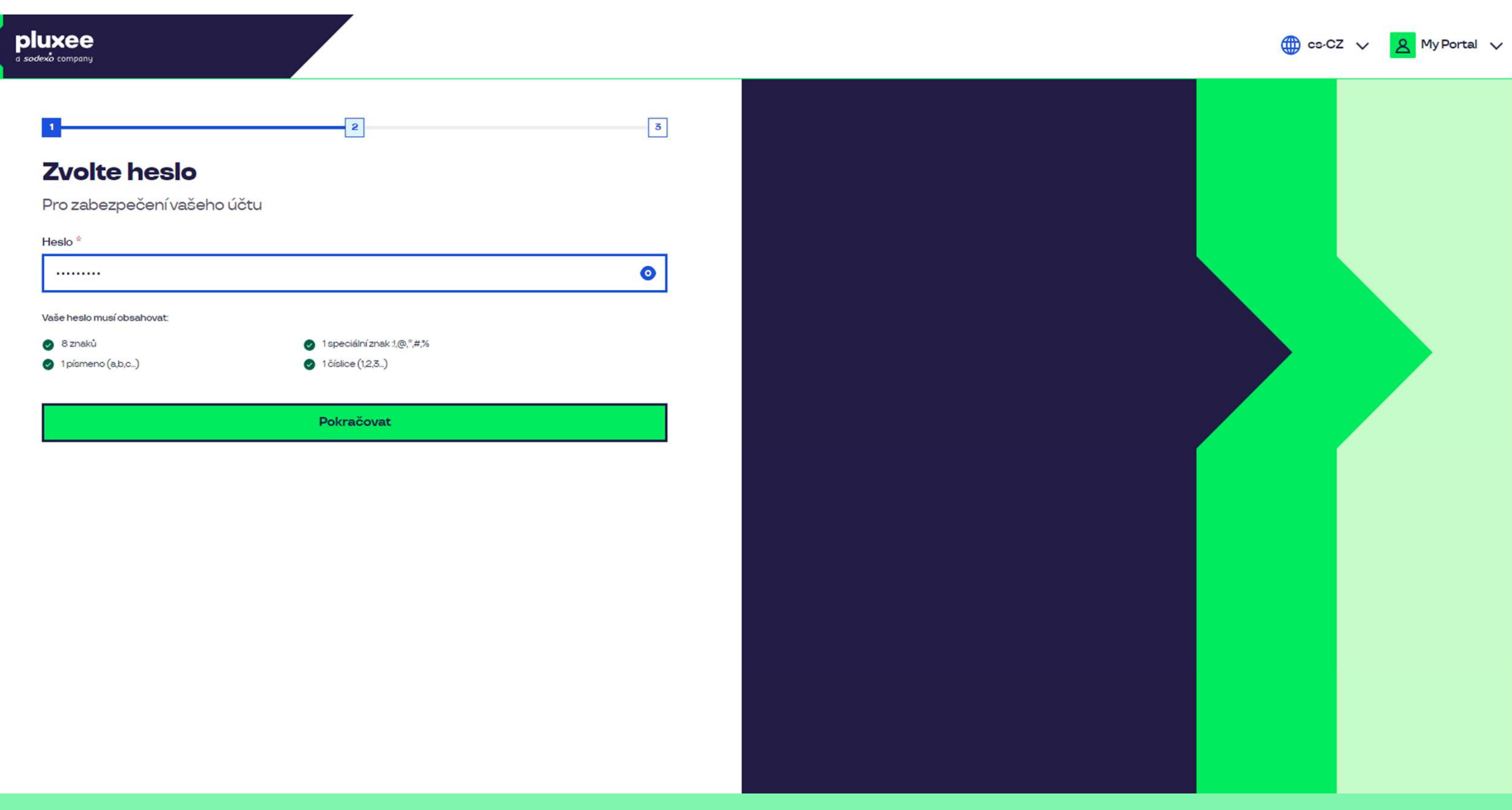

Setați **parola nouă**, care să aibă min. 8 caractere, 1 literă, 1 cifră și 1 caracter special. Apăsând pe simbolul "ochi" puteți vedea parola. Apoi apăsați butonul "**Pokračovat**" (Continuă).

| a sodexò company      |                               |      |          | () cs.( | CZ 🗸 🙎 My Portal 🗸 |
|-----------------------|-------------------------------|------|----------|---------|--------------------|
| ع المتحد المتابعة الم | Přímení *           Nazkoušku |      |          |         |                    |
|                       |                               | <br> | <u> </u> | 6       |                    |

Vă rugăm să completați prenumele, numele și numărul dvs. de telefon. Apoi apăsați "**Pokračovat**" (Continuă).

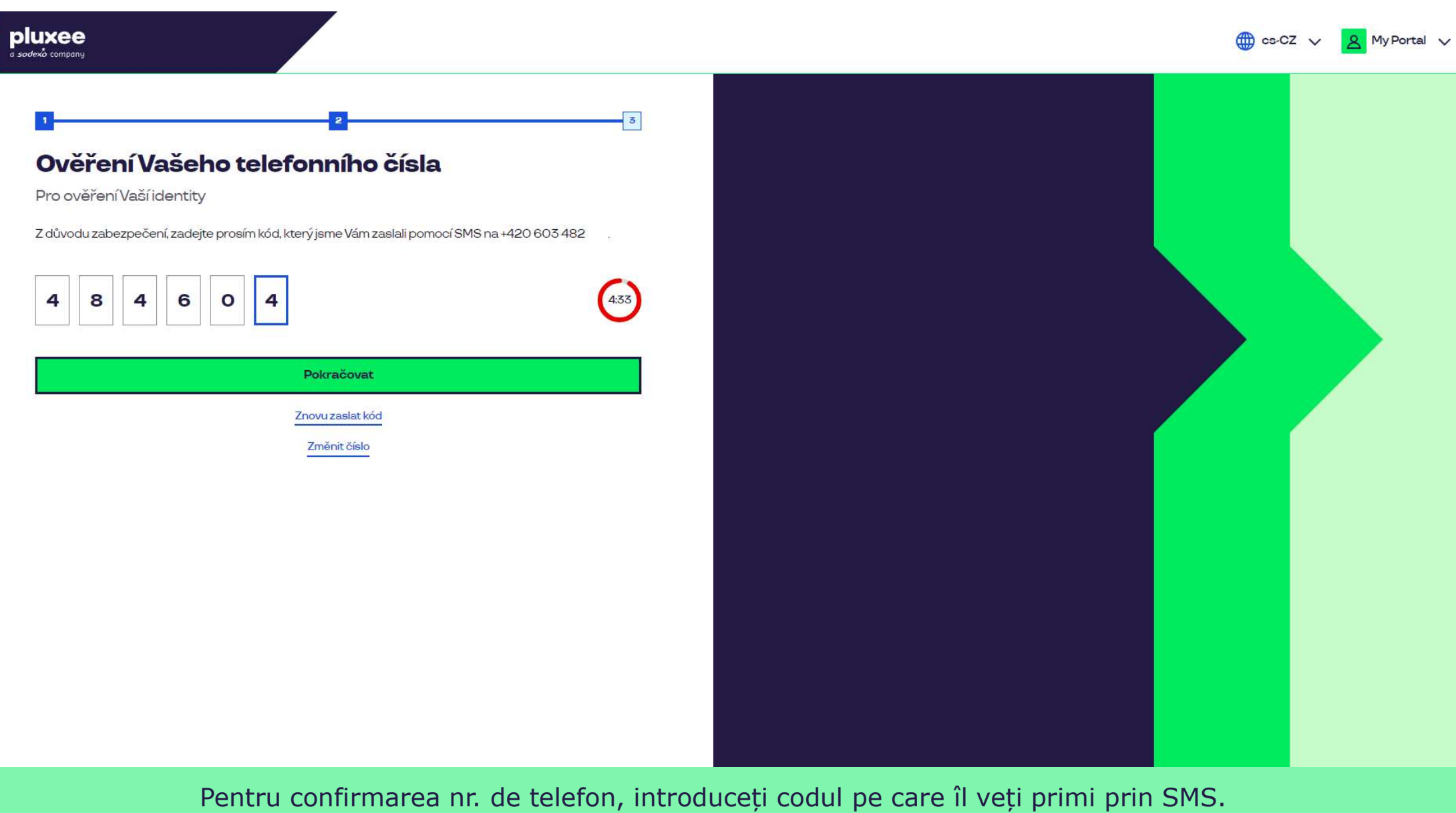

Pentru confirmarea nr. de telefon, introduceți codul pe care îl veți primi prin SMS. Apoi apăsați **"Pokračovat**" (Continuă).

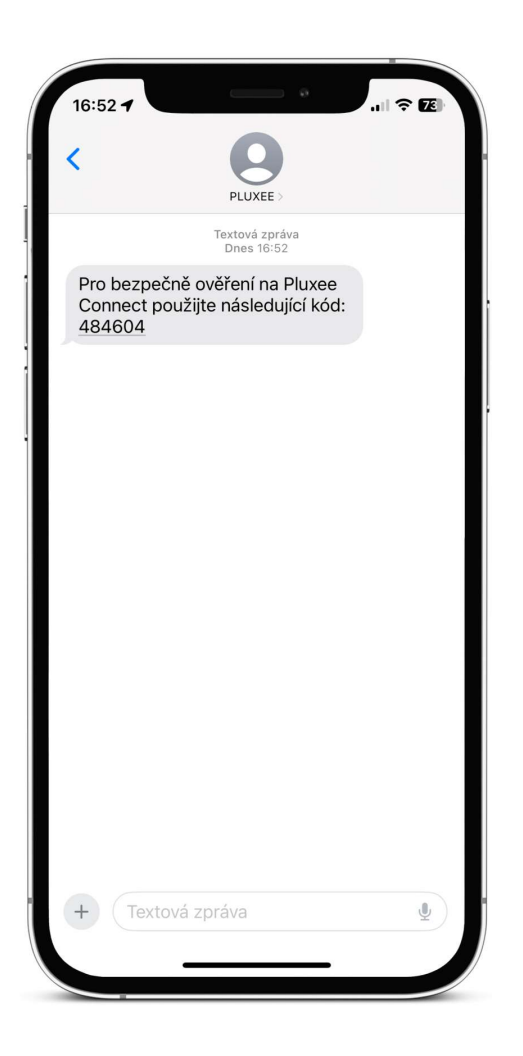

SMS care conține codul de confirmare arată ca în imaginea de mai sus.

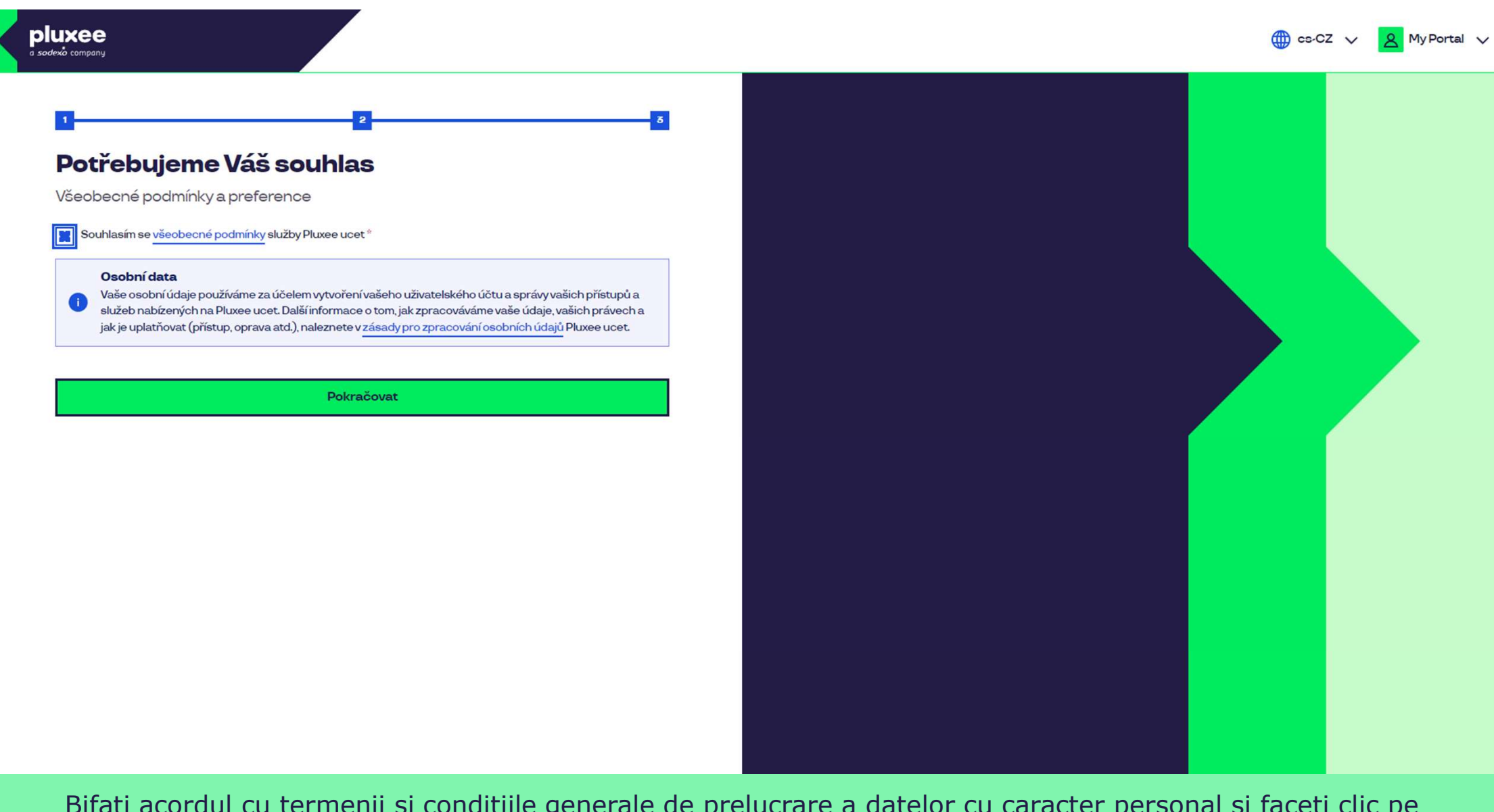

Bifați acordul cu termenii și condițiile generale de prelucrare a datelor cu caracter personal și faceți clic pe butonul **"Pokračovat**" (Continuă).

Nevíte si rady? Kontaktujte zákaznickou linku

#### pluxee

#### Úspěšně jste dokončil registraci do Pluxee Connect!

Pokračovat do Pluxee účet

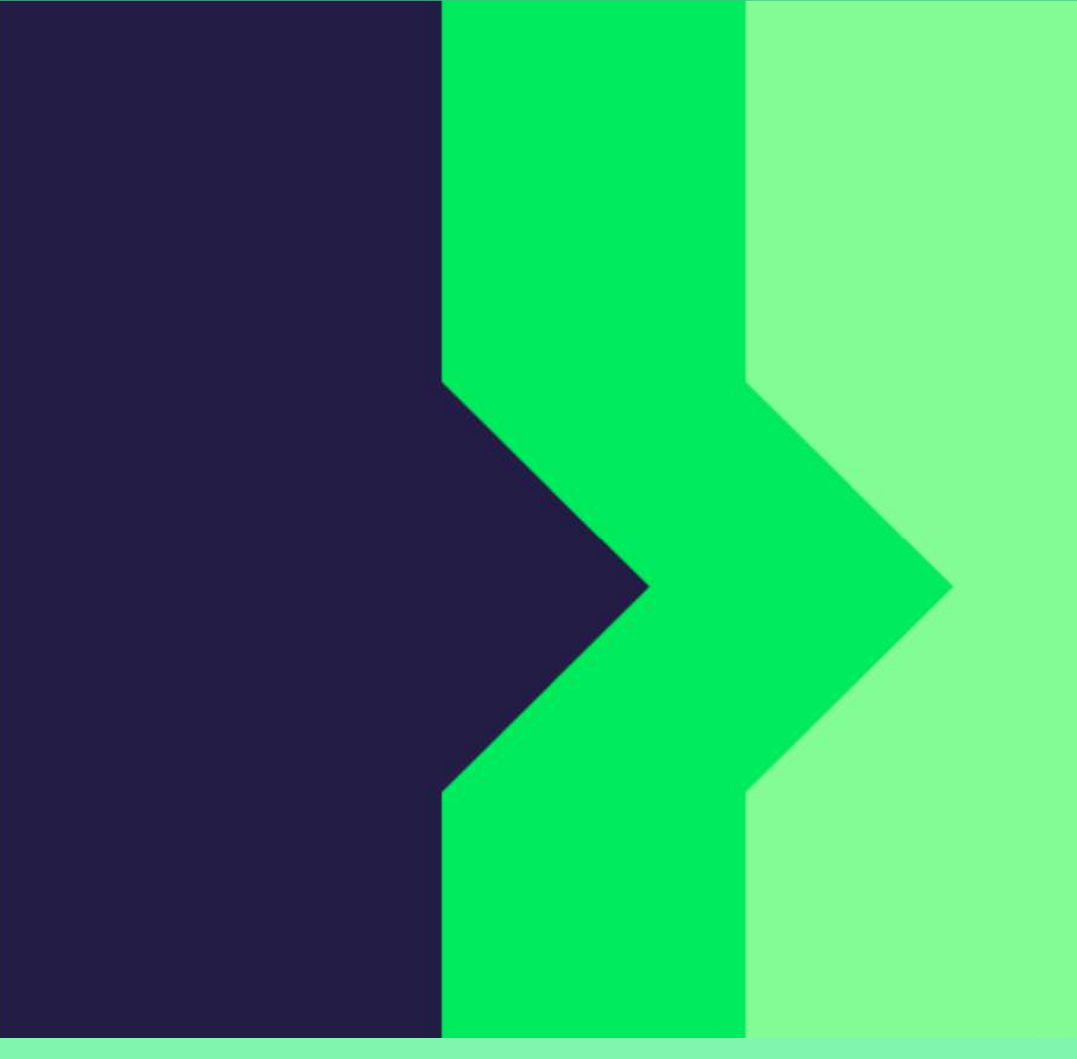

Gata! Înregistrarea la Pluxee Connect este finalizată.

Continuați către contul dvs. apăsând "**Pokračovat do Pluxee účtu**" (Continuă către contul Pluxee).

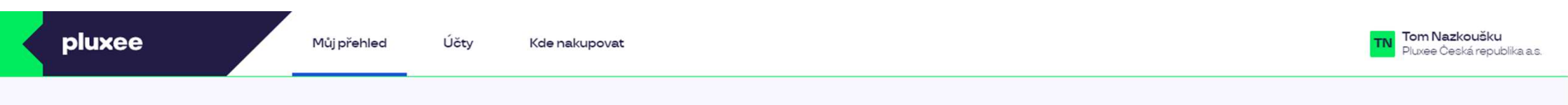

## Můj přehled

|       | Wg       Stravování         1,00 kö       Přidejte bankovní kartu                        |        | Volný čas<br>O,OO ka<br>Využití prostředků<br>Přidejte bankovní kartu |                 |
|-------|------------------------------------------------------------------------------------------|--------|-----------------------------------------------------------------------|-----------------|
|       | <ul> <li>B Sdílené prostředky</li> <li>0,00 Kö</li> </ul>                                |        |                                                                       |                 |
| PENÍZ | E ZPĚT: Získejte až 10 % z transakcí u vybraných partnerů zpět. Akce trvá od 10.1. do 3′ | .12.25 |                                                                       | registrovat teď |

#### Doporučujeme

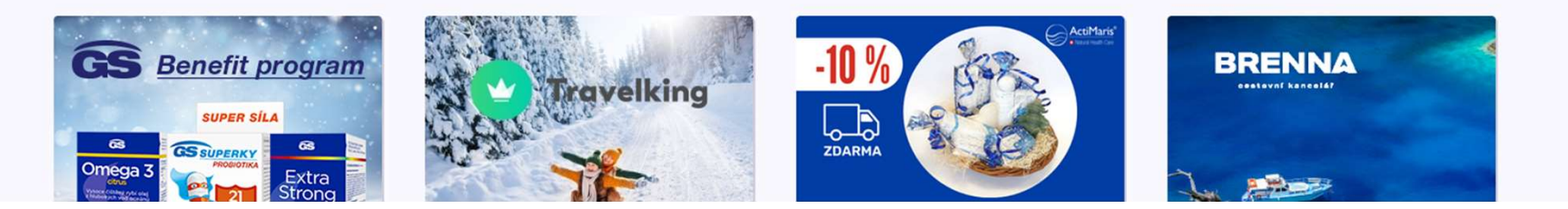

...)

# 2. Instrucțiuni pentru schimbarea parolei

→ pentru angajații care nu știu parola contului Pluxee (Sodexo)

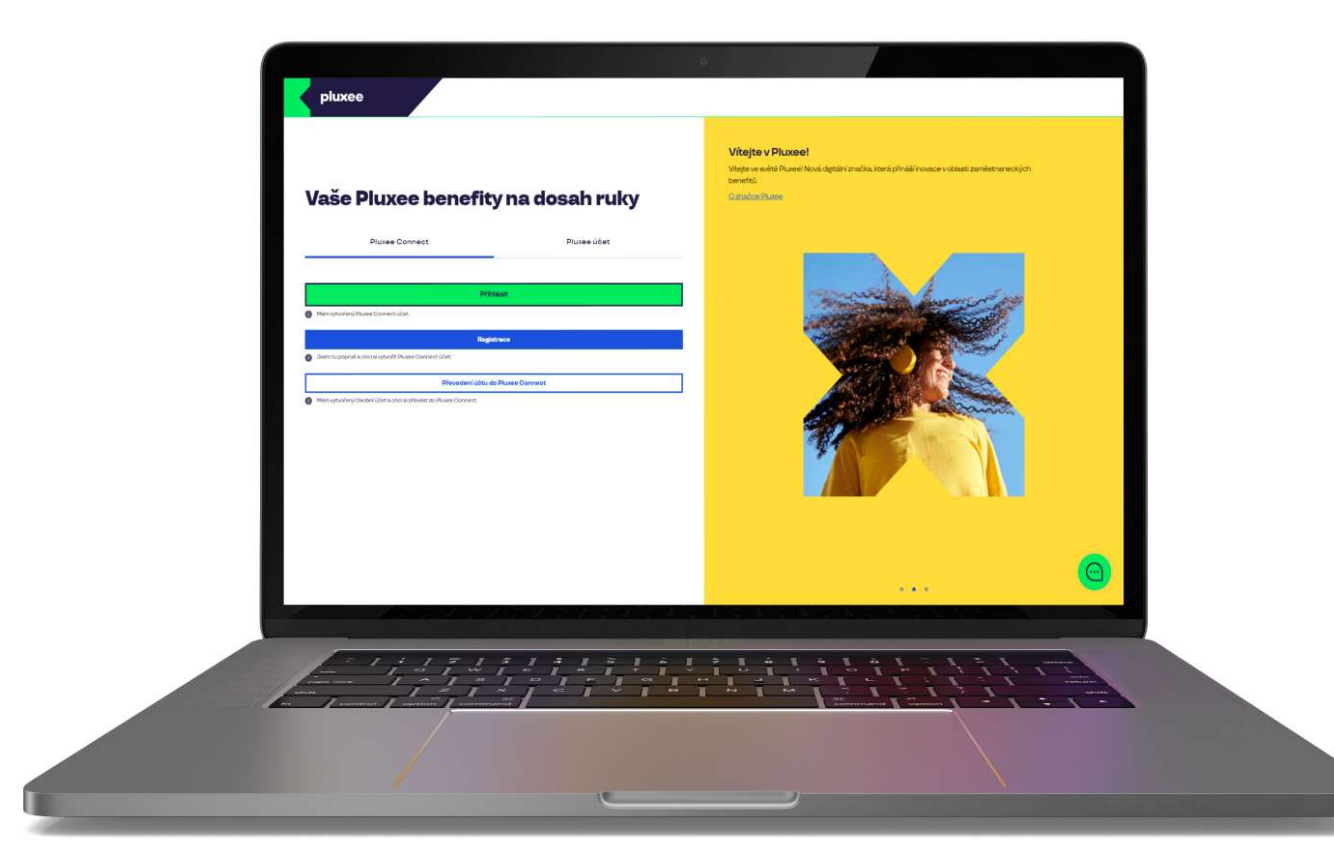

# Pixee Connect Pixee účet Přihlásit Mám vytvořený Pluxee Connect účet. See mtu poprvé a choi si vytvořit Pluxee Connect účet. Převedení účtu do Pluxee Connect Mám vytvořený Pluxee Connect účet. Převedení účtu do Pluxee Connect Mám vytvořený Osobní účet a choi si převést do Pluxee Connect Mám vytvořený Osobní účet a choi si převést do Pluxee Connect Mám vytvořený Osobní účet a choi si převést do Pluxee Connect

#### Vítejte v Pluxee!

Vítejte ve světě Pluxee! Nová digitální značka, která přináší inovace v oblasti zaměstnaneckých benefitů.

O značce Pluxee

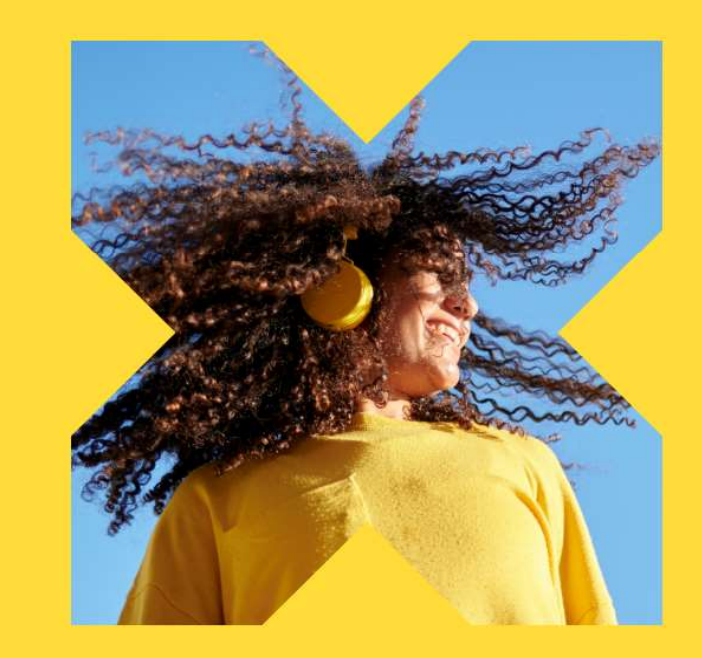

Pe pagina web **ucet.pluxee.cz** apăsați "**Převedení účtu do Pluxee Connect**" (Transferarea contului către Pluxee Connect).

Nevíte si rady? Kontaktujte zákaznickou linku

pluxee

### Zadejte vaše přihlašovací údaje

Přihlašovací údaje do Pluxee účtu

Uživatelské jméno

tomnazk03+05@gmail.com

Heslo

₫ .....

Přihlášení

Zapomenuté heslo

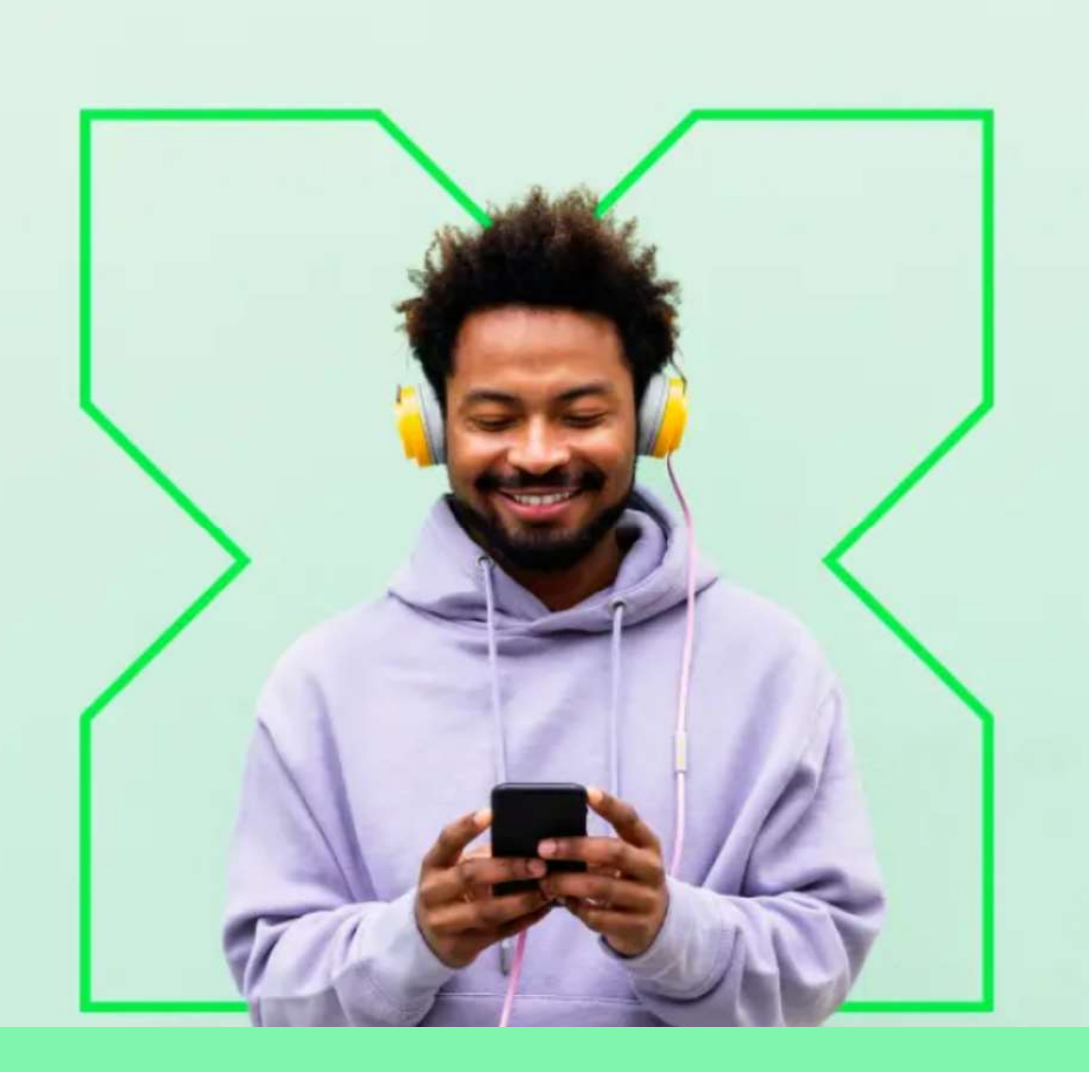

Apoi apăsați "**Zapomenuté heslo**" (Parolă uitată).

0

## Zapomenuté heslo

Zadejte vaše uživatelské jméno. Na e-mail zaregistrovaný k účtu vám bude zaslán jednorázový odkaz pro nastavení nového hesla.

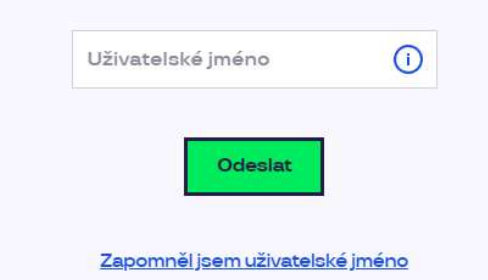

| Pluxee          | Spojte se s námi | Už máte naše aplikace? | Jazyková verze? |
|-----------------|------------------|------------------------|-----------------|
| Kontakt         |                  |                        | Čeština         |
| Blog            |                  | iOS Android Huawei     | English         |
| O nás           | Spojte se s námi |                        | Украї́нська     |
| Kariéra         | 2                |                        |                 |
| Tip na partnera | +420 233 115 435 |                        |                 |

La Uživatelské jméno (Nume utilizator) scrieți adresa dvs. de e-mail și apăsați "Odeslat" (Trimite).

## Váš požadavek na obnovení hesla byl přijat

Zpráva obsahující odkaz pro změnu hesla byla odeslána na \*\*\*\*\*\*\*\* (@ \*\* \*\*\*\*\*\* n.com. Pokud jste neobdrželi žádný e-mail, prosím zkontrolujte si složku s nevyžádanou poštou (SPAM), nebo opakujte tento krok znovu.

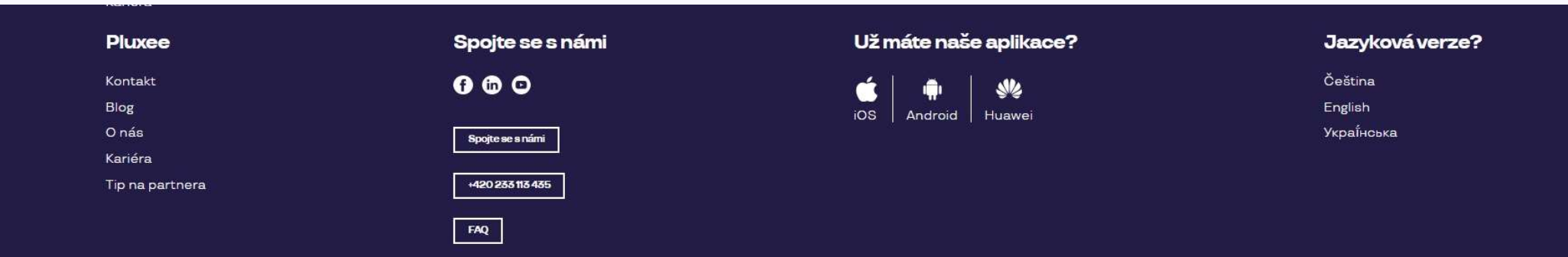

Veți primi un e-mail de la <u>no-reply.ucet@info.pluxee.cz</u> cu subiectul "Pluxee - změna hesla / Pluxee - Password Change / Pluxee - зміна пароля".

În e-mail va fi un link pe care trebuie să faceți clic și veți fi redirecționați pentru resetarea parolei.

## Nastavení nového hesla

Heslo musí obsahovat alespoň 8 a maximálně 20 znaků, alespoň jedno velké, jedno malé písmeno, 1 číslici a alespoň jeden speciální znak (!%!#\$%&()+,-/:<=>?@[\]^\_?).

| Zonakujte nové beslo |
|----------------------|
| Loparajte nove neoro |
|                      |

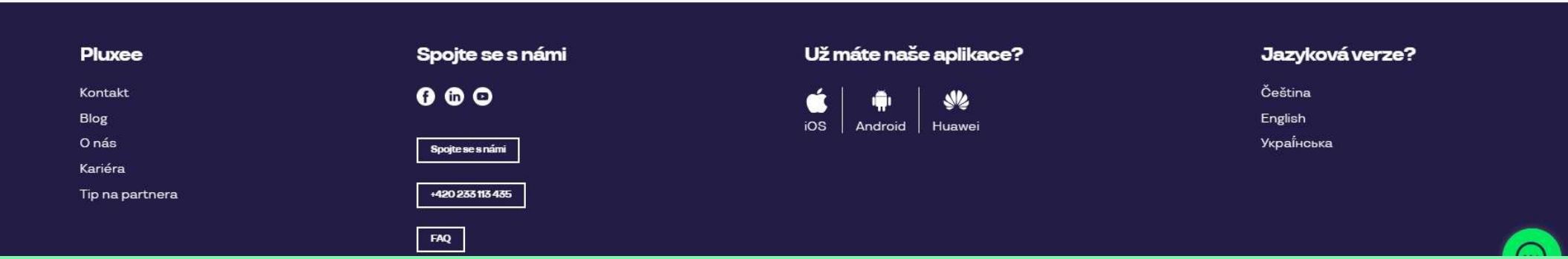

Ața arată pagina unde veți fi redirecționați și puteți seta noua parolă. Parola trebuie să aibă minimum 8 caractere, 1 literă mare, 1 literă mică, 1 cifră și un caracter special. Scrieți parola din nou pentru confirmare și apăsați **"Nastavit heslo" (Setează parola).** 

După resetarea parolei transferați contul către Pluxee Connect după instrucțiunile de la pagina 3.

# 3. Înregistrarea la Pluxee Connect

→ pentru angajații care nu s-au logat niciodată în contul Pluxee (Sodexo)

- Aceste instrucțiuni sunt doar pentru utilizatorii care nu s-au logat niciodată în contul Pluxee (Sodexo).
- Pentru prima înregistrare în contul Cafeteria aveți nevoie de numărul cardului Pluxee și codul de securitate, pe care îl găsiți în plicul cu informații, alături de cardul Pluxee.
- Adresa de e-mail care va servi și ca nume de utilizator poate fi adresa de e-mail personală sau a firmei.
- Pentru înregistrarea la Pluxee Connect urmați instrucțiunile de mai jos.

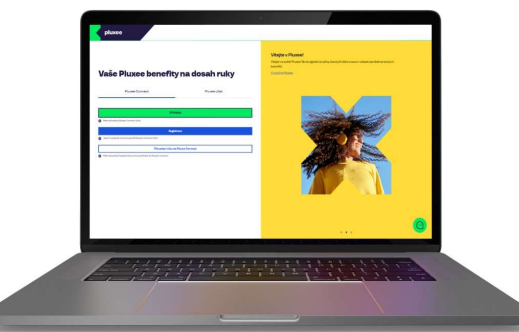

# Pluxee Connect Pluxee účet Přihlásit Přihlásit Mámytvořený Pluxee Connect účet. Registrace I sem tu poprvé a choi si vytvořit Pluxee Connect účet. Převedení účtu do Pluxee Connect I sem tu poprvé a choi si vytvořit Pluxee Connect účet. Převedení účtu do Pluxee Connect

#### Vítejte v Pluxee!

Vítejte ve světě Pluxee! Nová digitální značka, která přináší inovace v oblasti zaměstnaneckých benefitů.

O značce Pluxee

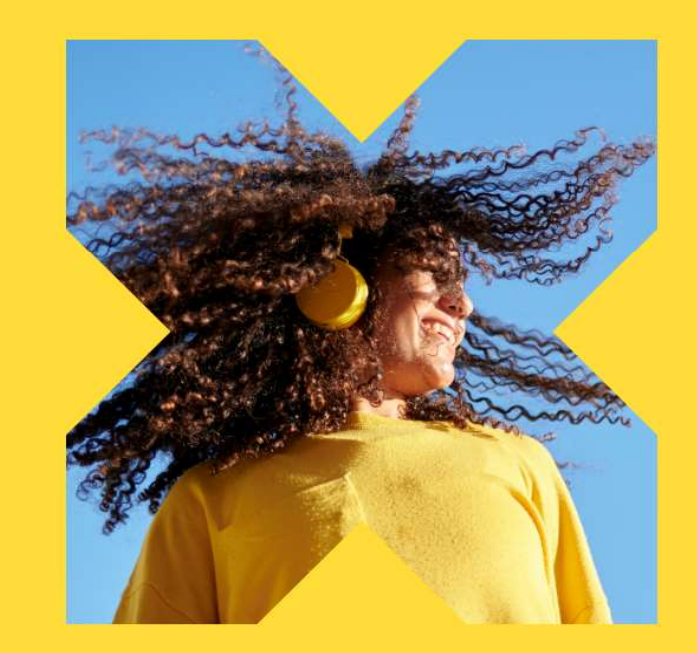

Pe pagina web **ucet.pluxee.cz** apăsați pe butonul albastru "**Registrace**" (Înregistrare).

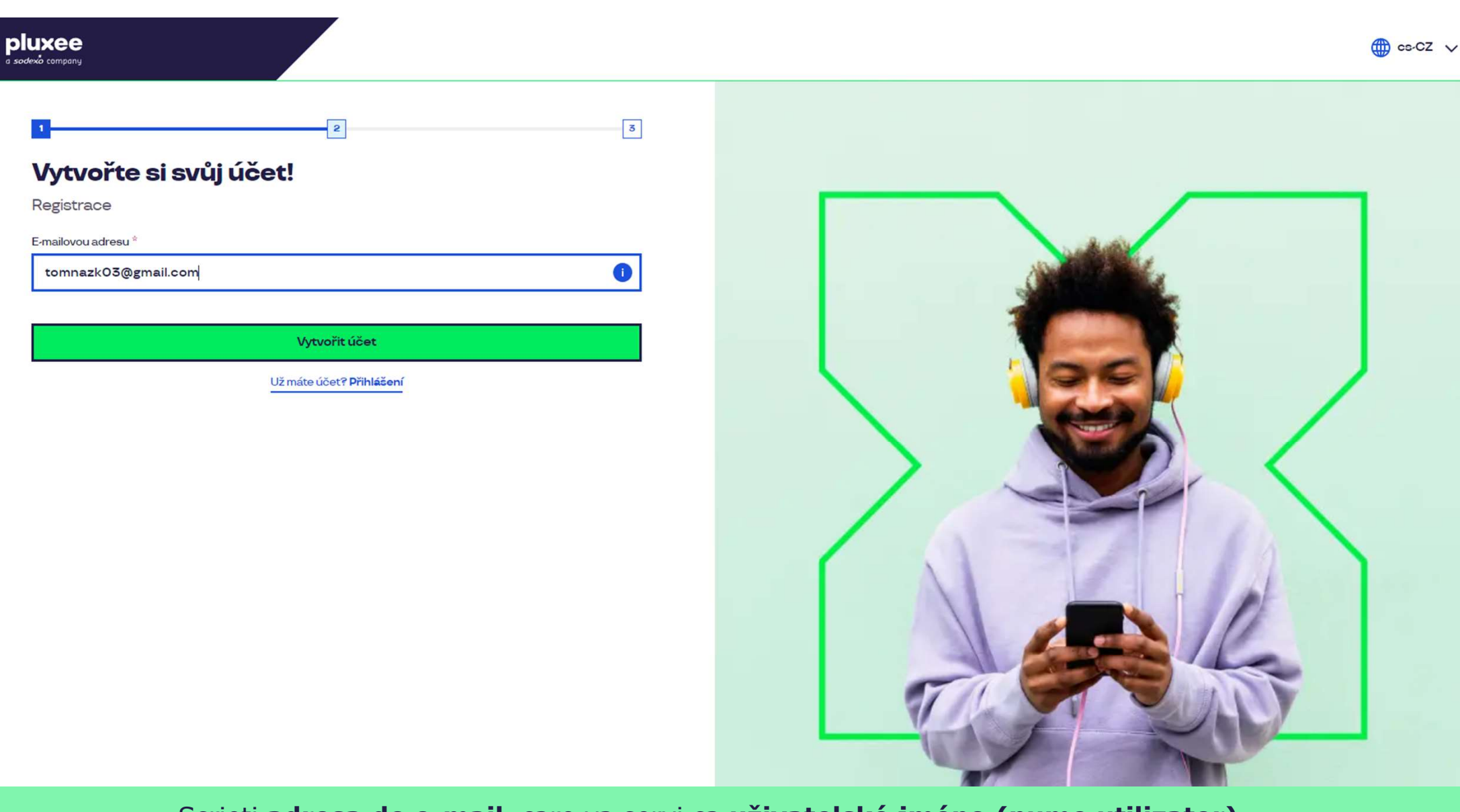

Scrieți **adresa de e-mail**, care va servi ca **uživatelské jméno (nume utilizator).** Puteți utiliza adresa de e-mail personală sau a firmei. Apoi apăsați butonul **"Vytvořit účet**" (Creează cont).

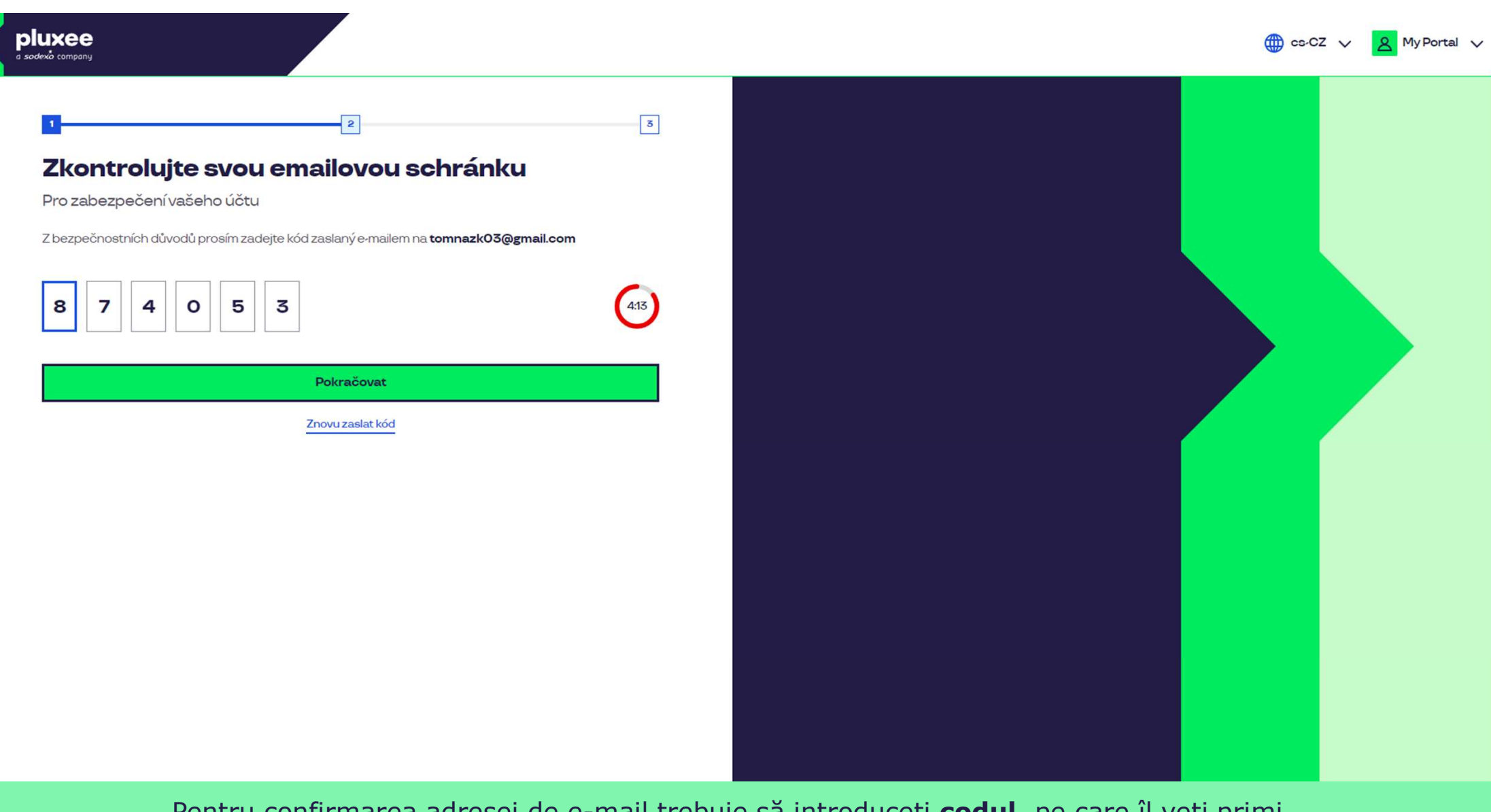

Pentru confirmarea adresei de e-mail trebuie să introduceți **codul**, pe care îl veți primi. Apoi apăsați **"Pokračovat**" (Continuă).

| ≡      | M Gmail                  | ٩ | Hledat v poště                                                                           |                                                                                                    | 井                                                       |                         | Ø | ?     | (i) | *** | T  |
|--------|--------------------------|---|------------------------------------------------------------------------------------------|----------------------------------------------------------------------------------------------------|---------------------------------------------------------|-------------------------|---|-------|-----|-----|----|
| 0      | Nová zpráva              | ÷ | • • • • • • • •                                                                          |                                                                                                    |                                                         |                         |   | 1 z 2 | <   | >   | 31 |
|        | Doručená pošta           |   | Kód pro ověření Doručená pošta ×                                                         | 1                                                                                                    |                                                         |                         |   |       | æ   | Ľ   |    |
| ☆<br>© | S hvězdičkou<br>Odložené |   | SodexoConnect <noreply@connect.sodexo.com<br>komu: mně 👻</noreply@connect.sodexo.com<br> | m>                                                                                                    |                                                         | 16:47 (před 2 hodinami) | ☆ | ٢     | ¢   | :   | 3  |
| ⊳<br>D | Odeslané<br>Koncepty     |   |                                                                                          |                                                                                                    | nlu                                                     | ×00                     |   |       |     |     | -  |
| ~      | Více                     |   |                                                                                          |                                                                                                    | più                                                     | Xee                     |   |       |     |     | -  |
| Štítk  | ky +                     |   |                                                                                          | Kód pro ověření                                                                                                    |                                                         |                         |   |       |     |     | Ŧ  |
|        |                          |   |                                                                                          | Pro bezpečné ověření v Pluxee Cor<br>kód:<br><b>874053</b><br>Nesdílejte s nikým tento kód.<br>Pokud jste nežádali o zaslání tohot<br>zprávu.<br>Děkujeme! | nnect prosím použijte ná<br>:o kódu, prosím ignorujte 1 | sledující<br>:uto       |   |       |     |     |    |

E-mailul care conține codul arată ca în imaginea de mai sus.

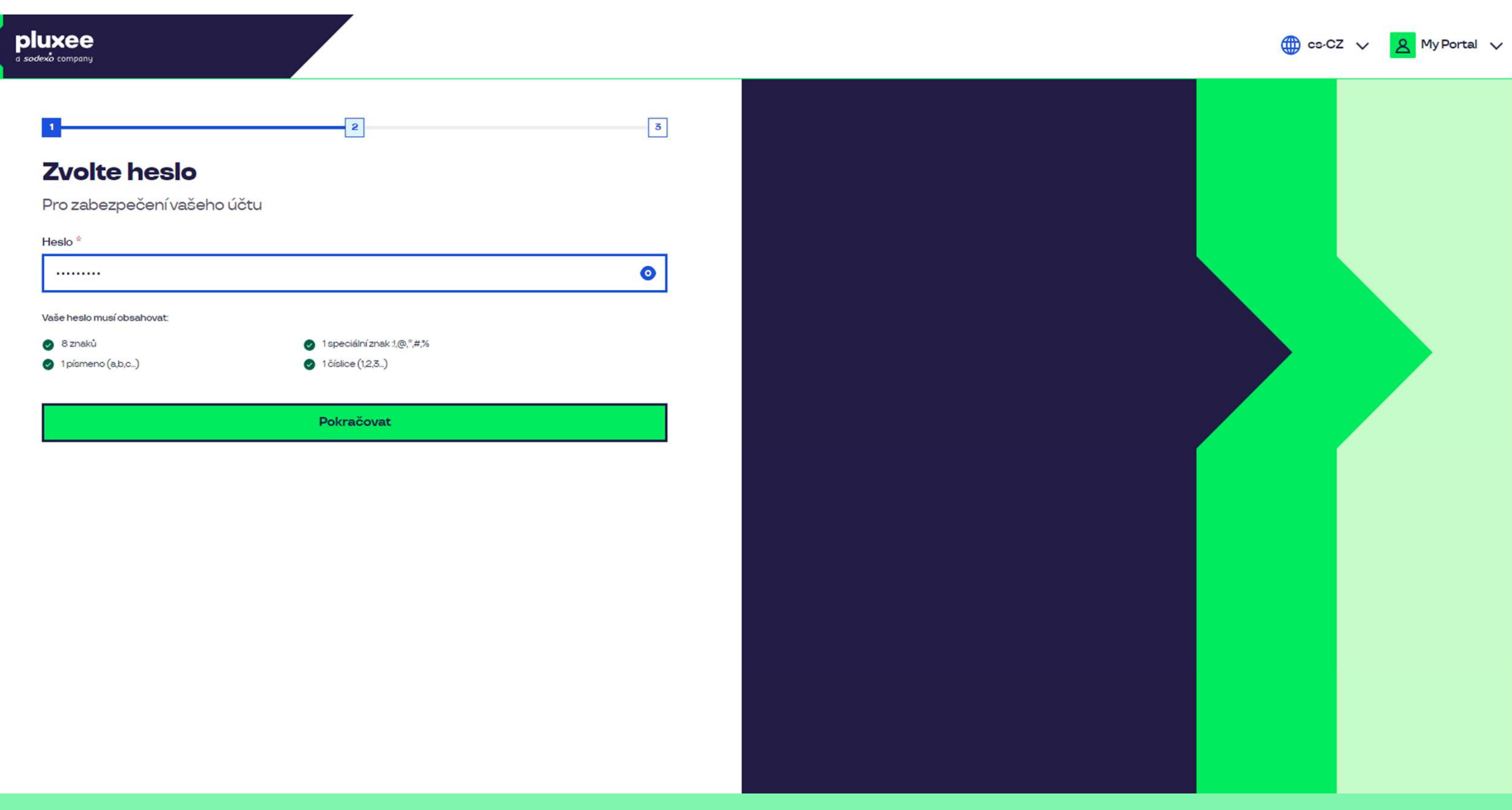

Setați **parola nouă**, care să aibă min. 8 caractere, 1 literă, 1 cifră și 1 caracter special. Apăsând pe simbolul "ochi" puteți vedea parola. Apoi apăsați butonul "**Pokračovat**" (Continuă).

| a sodexò company      |                               |      |          | () cs.( | CZ 🗸 🙎 My Portal 🗸 |
|-----------------------|-------------------------------|------|----------|---------|--------------------|
| ع المتحد المتابعة الم | Přímení *           Nazkoušku |      |          |         |                    |
|                       |                               | <br> | <u> </u> | 6       |                    |

Vă rugăm să completați prenumele, numele și numărul dvs. de telefon. Apoi apăsați "**Pokračovat**" (Continuă).

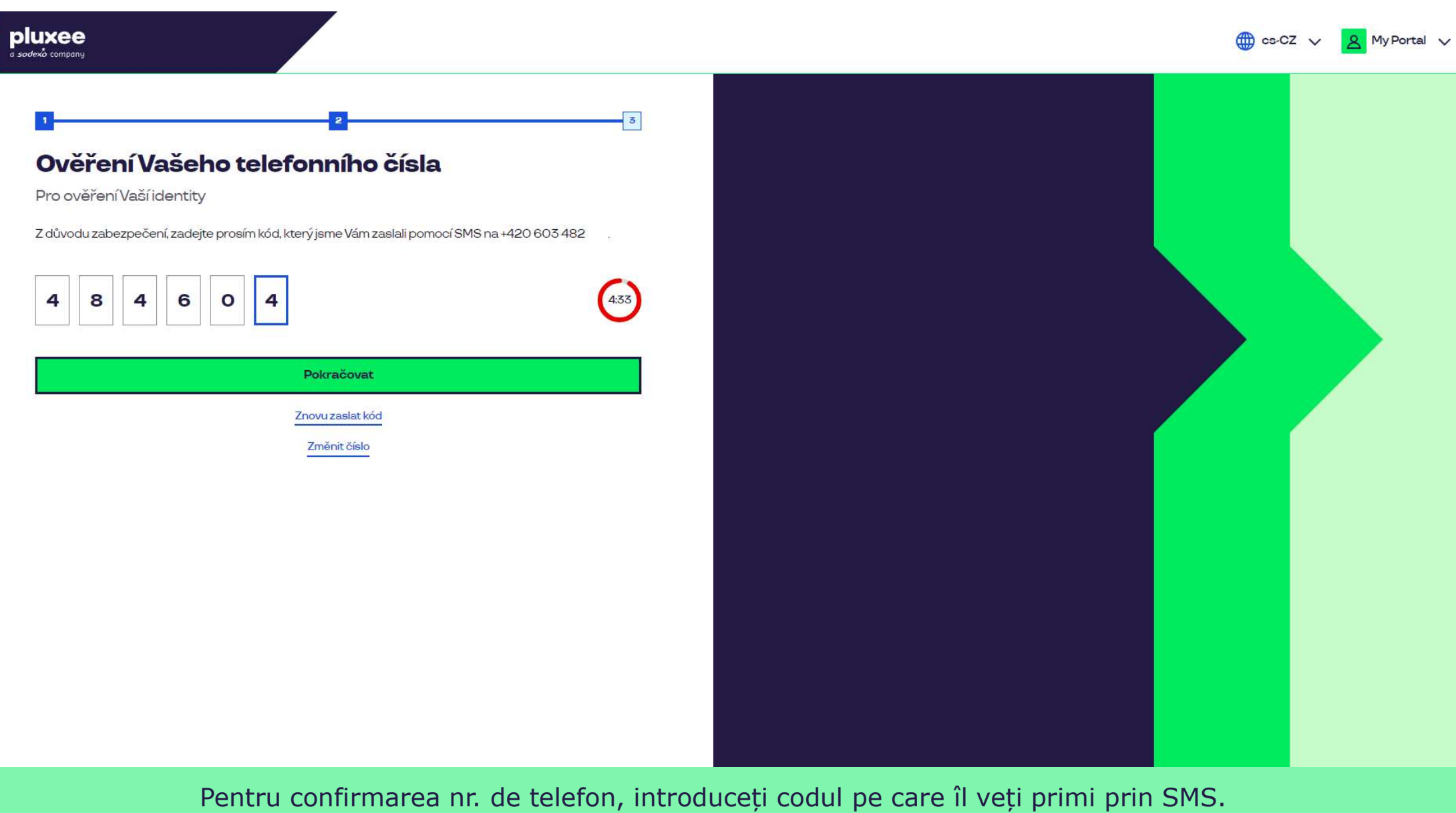

Pentru confirmarea nr. de telefon, introduceți codul pe care îl veți primi prin SMS. Apoi apăsați **"Pokračovat**" (Continuă).

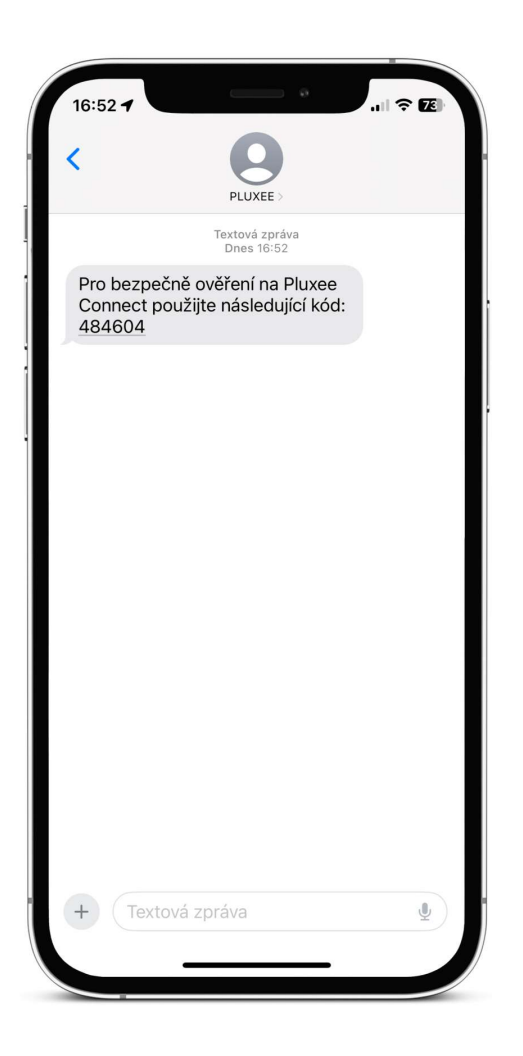

SMS care conține codul de confirmare arată ca în imaginea de mai sus.

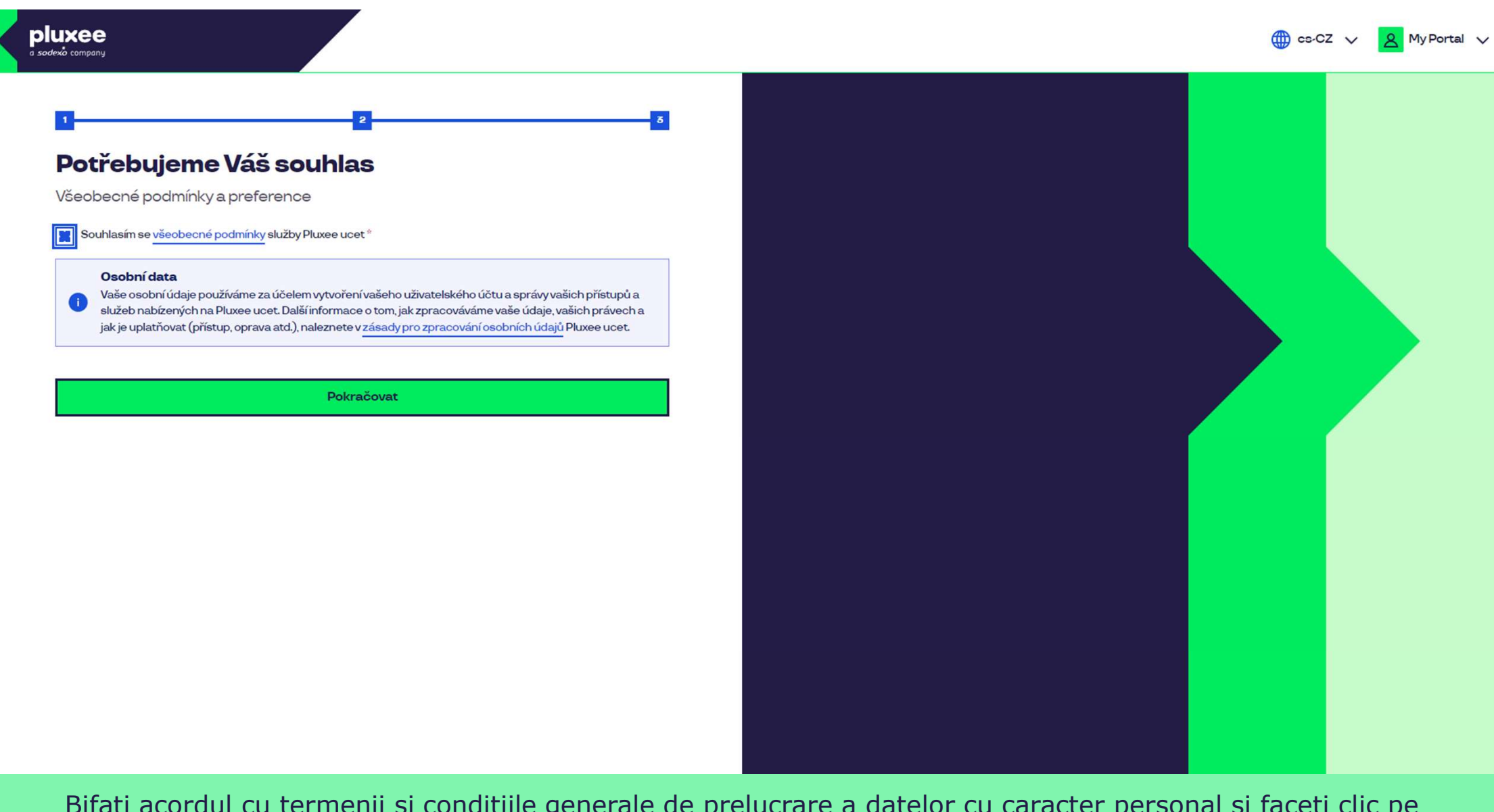

Bifați acordul cu termenii și condițiile generale de prelucrare a datelor cu caracter personal și faceți clic pe butonul **"Pokračovat**" (Continuă).

Nevíte si rady? Kontaktujte zákaznickou linku

#### Ověření pomocí karty

Zadejte číslo vaši Pluxee karty

Ověřit

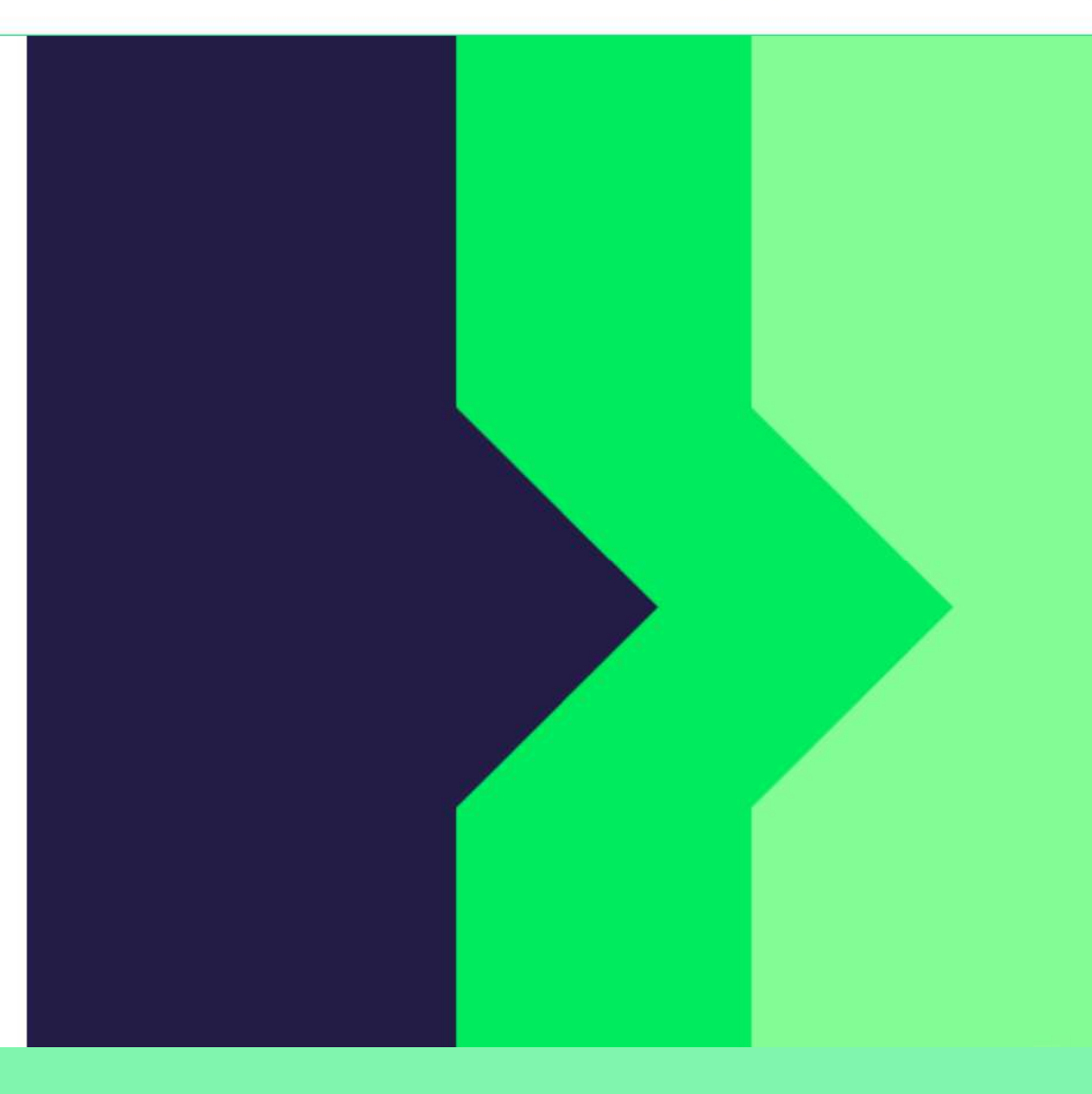

Pentru confirmare scrieți numărul cardului Pluxee și apăsați "Ověřit" (Confirmare).

Nevíte si rady? Kontaktujte zákaznickou linku

#### Ověření bezpečnostího kódu

Zadejte ověřovací kód, který jste dostali spolu s karetní zásilkou.

Bezpečnostní kód

Bezpečnostní kód

Vytvořit učet

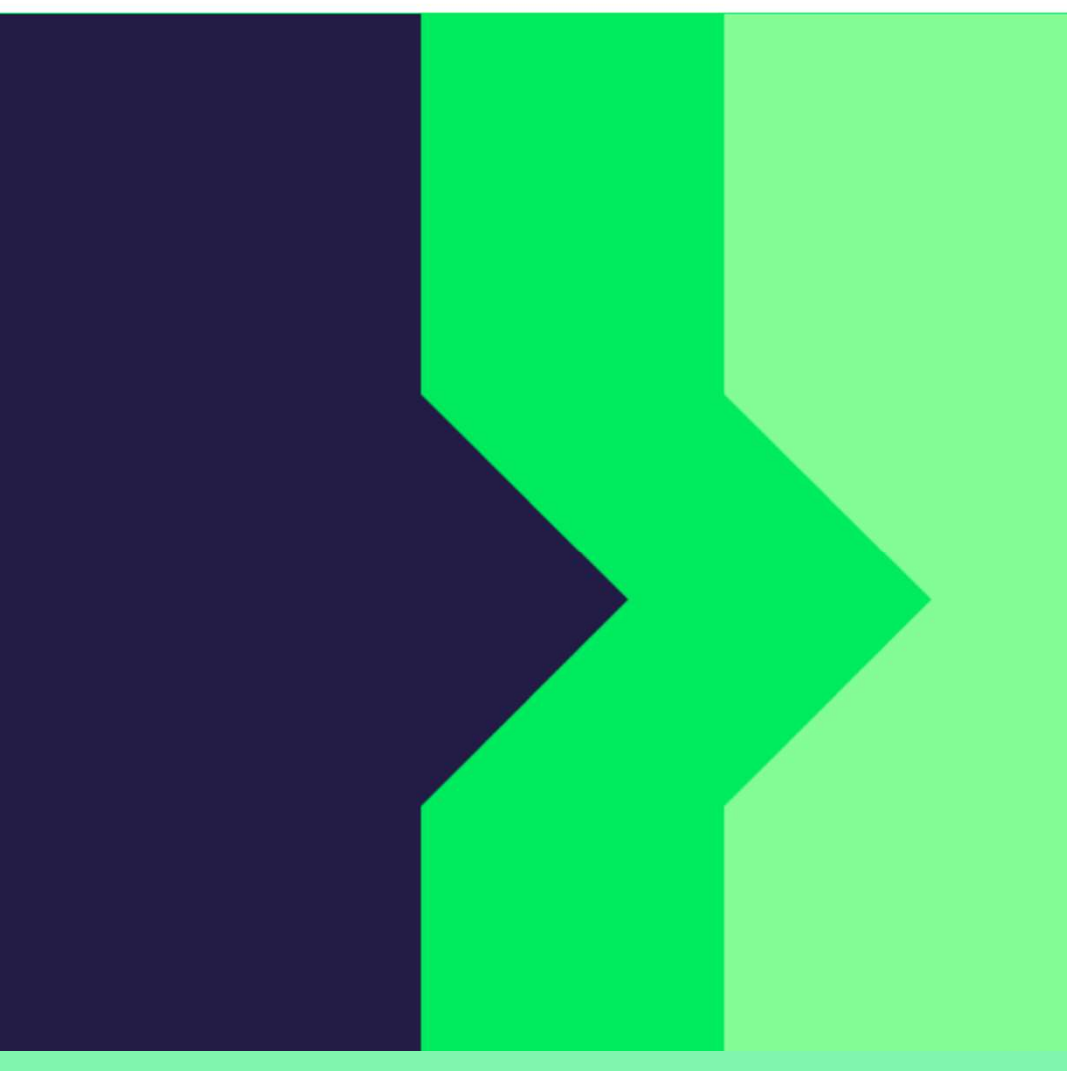

Scrieți codul de securitate, pe care îl găsiți în plicul cu informații, alături de cardul Pluxee. Apoi apăsați butonul "**Vytvořit účet**" (Creează cont).

pluxee

Nevíte si rady? Kontaktujte zákaznickou linku

#### pluxee

#### Úspěšně jste dokončil registraci do Pluxee Connect!

Pokračovat do Pluxee účet

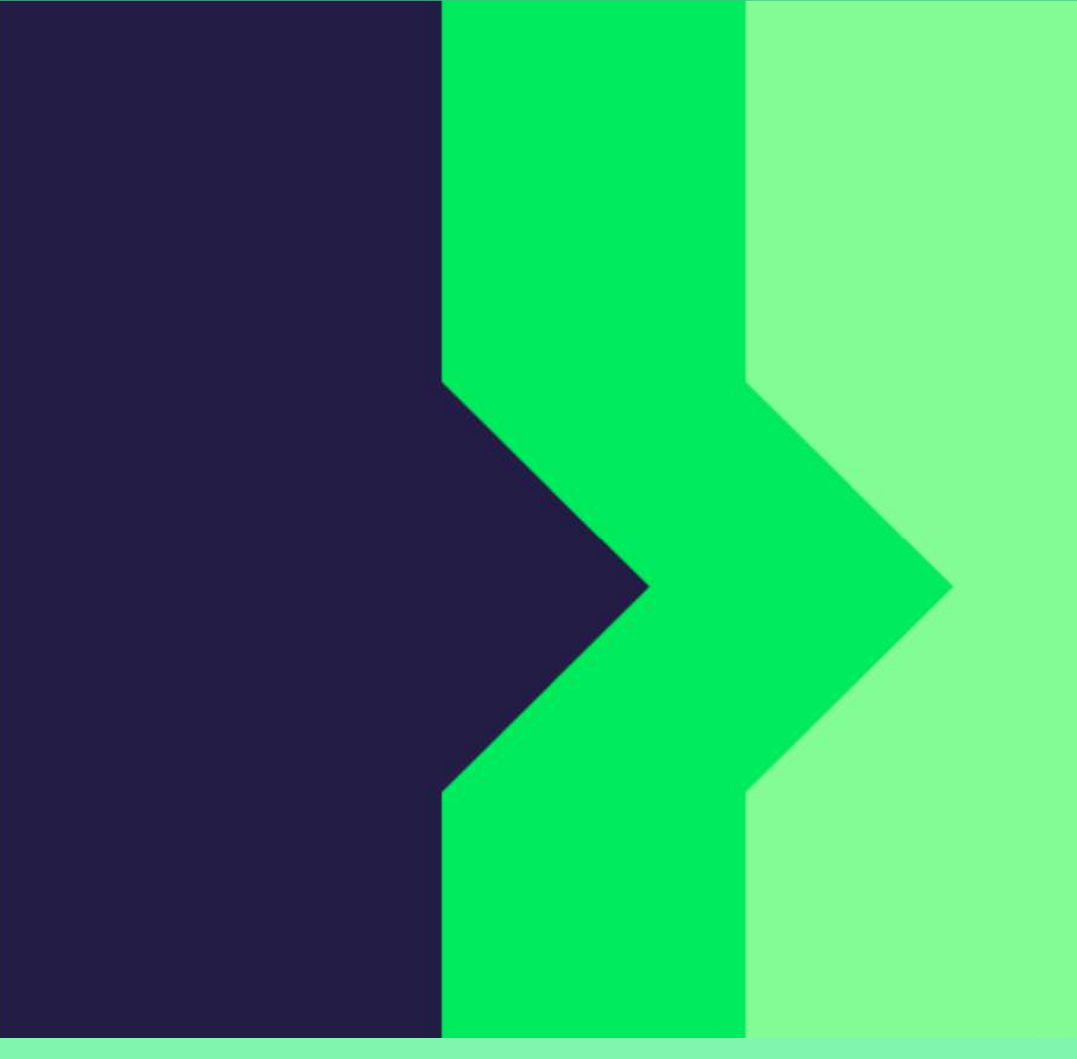

Gata! Înregistrarea la Pluxee Connect este finalizată.

Continuați către contul dvs. apăsând "**Pokračovat do Pluxee účtu**" (Continuă către contul Pluxee).

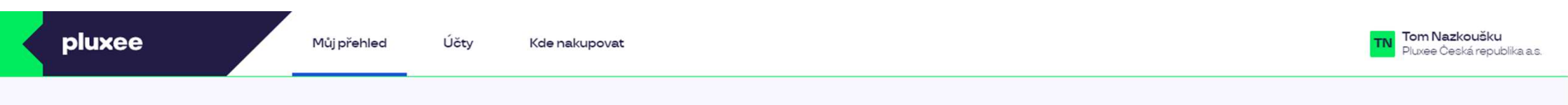

## Můj přehled

|       | Wg       Stravování         1,00 kö       Přidejte bankovní kartu                        |        | Volný čas<br>O,OO ka<br>Využití prostředků<br>Přidejte bankovní kartu |                 |
|-------|------------------------------------------------------------------------------------------|--------|-----------------------------------------------------------------------|-----------------|
|       | <ul> <li>B Sdílené prostředky</li> <li>0,00 Kö</li> </ul>                                |        |                                                                       |                 |
| PENÍZ | E ZPĚT: Získejte až 10 % z transakcí u vybraných partnerů zpět. Akce trvá od 10.1. do 3′ | .12.25 |                                                                       | registrovat teď |

#### Doporučujeme

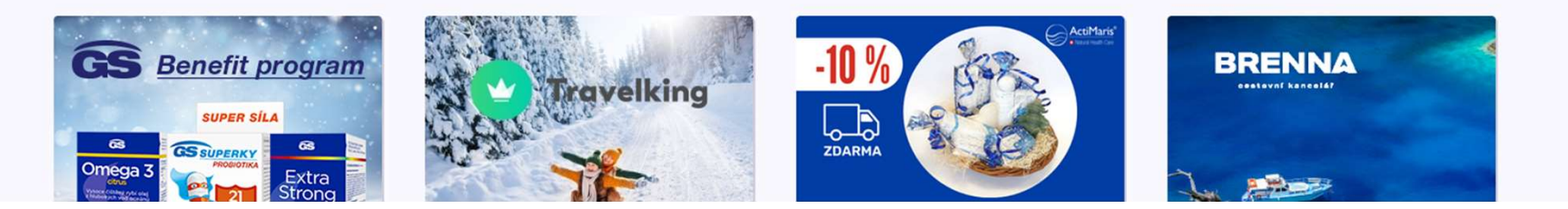

...)

4. Schimbarea adresei de email pentru Pluxee Cafeteria

→ pentru angajații care nu știu adresa de e-mail

- Dacă nu vă amintiți adresa de e-mail pentru logare la Pluxee Cafeteria, trebuie să setați în sistem o nouă adresă de e-mail.
- Mergeți la asistenta departamentului dvs., și alături de cartela ID îi oferiți noua adresă de e-mail.
- Cererea pentru schimbarea adresei de e-mail va fi redirecționată către administratorii Pluxee, care vor schimba adresa în sistem.
- Aproximativ după 3 zile, veți primi pe noua adresă de e-mail un mesaj de la Pluxee, unde veți găsi și link-ul pentru setarea unei parole noi.
- De asemenea, pentru schimbarea adresei de e-mail vă puteți adresa și echipei Compesații și beneficii de la HR:
  - Contact HR Kutná Hora: Kristýna Sokolová
  - > Contact HR Pardubice: Pavlína Černohorská
- Schimbarea adresei de e-mail nu se poate realiza telefonic.